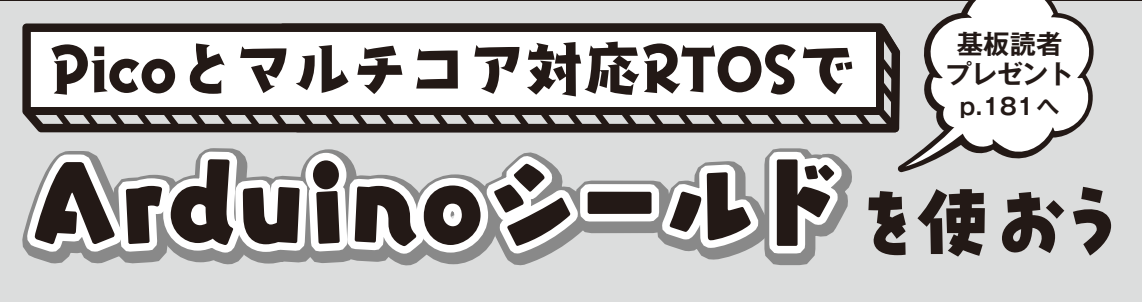

第2回 Arduino Uno用多機能I/Oシールドを動かす

# 

写真1 Arduino Uno用多機能I/Oシールド

本連載ではラズベリー・パイPico(以下Pico)で Arduinoシールドを使います.Arduinoシールドを 接続するために必要な基板を読者プレゼントで提供 しています.また、ソフトウェアとしてはマルチコ アに対応したリアルタイムOS TOPPERS/FMPを 使用します. (編集部)

### UNO 用の多機能シールドを使う

#### ● 電源電圧変更のために改造する

今回はArduino Uno (以降, UNO) 用多機能I/Oシー ルドXD-203 (写真1, waves社)をPicoにつなげてみ ます.7セグメントLEDや入力スイッチ,ブザー,ポ テンショメータ,センサ用I/Oポートなどが1枚の基 板に搭載されたシールドです.このシールドは比較的 に安価でネット販売から購入可能できます.

このシールドはUNO用なのでI/O電圧は5Vとなっ

竹内 良輔

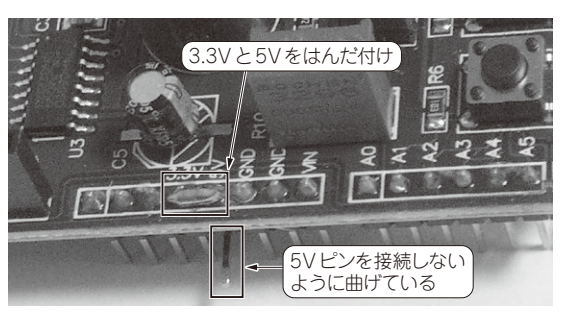

写真2 本連載で使用している基板で使うために必要な加工

ています.本連載で使用している基板でこのシールド を使うには、I/O電圧を3.3Vにするため、シールドの 5Vピンをカットして、シールドの上面の5Vピンと 3.3Vピンをはんだでショートします(**写真2**).2つの ピンは隣のピンなので簡単に加工できます.これで多 機能I/Oシールドの電子デバイスは3.3Vで駆動する ようになります.

改造後,シールドを基板に装着して電源を入れると ブザーが鳴り出します.ブザーはArduinoコネクタの D3ピンに接続されており,ブザーOFFにするには GPIOをOUTPUTモードにして信号 "H"にします. ROMモニタを入れて電源ONした状態では,ブザー 信号は "L"となっているので,ブザーが鳴り続けます. ブザーの初期化は多目的シールド用初期化プログラム で行います.

## プログラムのビルド

#### ● プログラムのダウンロードと展開

多目的シールドのPico用プログラムは、TOPPERS BASE PLATFORM(RP)中のディレクトリfmp\_ 1.4.0/OBJ/RASBERRYPI\_PICO\_GCC/ umfshieldに含まれます.TOPPERSプロジェクト の以下のウェブ・ページから、fmp\_1.4.0\_base platformv1.1.5\_012024.tar.gzをダウン ロードします.